- 1.先關閉包含 CHROME 在内的所有瀏覽器。
- 2·照以下步驟:

| 本機    | 全部                         | 應用程式                   | 文件 | 網頁 | 更多 👻 | ··· ×                                   |
|-------|----------------------------|------------------------|----|----|------|-----------------------------------------|
|       | 最佳比對                       |                        |    |    |      |                                         |
| 網路    | <mark>●</mark> 2011 月<br>現 | 空制台<br><sup>医用程式</sup> |    |    |      |                                         |
|       | 搜尋網路                       |                        |    |    |      | 控制台                                     |
| 2     | ク 控-                       | 查看網頁結果                 |    |    | >    | 應用程式                                    |
| 原回日   |                            |                        |    |    |      |                                         |
|       |                            |                        |    |    |      | □ 開啟                                    |
| •     |                            |                        |    |    |      |                                         |
| 空制台   |                            |                        |    |    |      | Recent                                  |
|       |                            |                        |    |    |      | ■ 網際網路選項                                |
| 8     |                            |                        |    |    |      | ● 装置管理員                                 |
| Adob  |                            |                        |    |    |      | 是一个一个一个一个一个一个一个一个一个一个一个一个一个一个一个一个一个一个一个 |
| crob  |                            |                        |    |    |      | ■ 装置和印表機                                |
| 0     |                            |                        |    |    |      | 🦉 電源選項                                  |
| ~     |                            |                        |    |    |      |                                         |
| Avira |                            |                        |    |    |      |                                         |
|       |                            |                        |    |    |      |                                         |
|       |                            | 배상                     |    |    |      |                                         |
|       |                            |                        |    |    | _    |                                         |

調整電腦設定

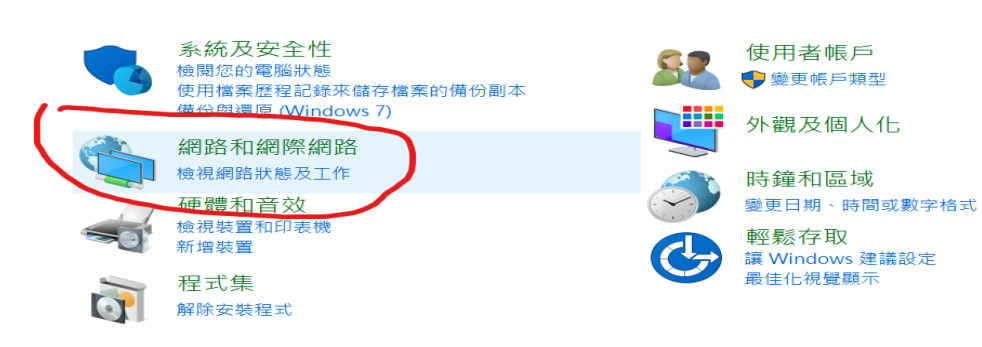

檢裭

| <b>建</b> 統                              | 周路和共用中心<br>線網路狀態及工作   連線到網路   檢視網路電腦及裝置             |
|-----------------------------------------|-----------------------------------------------------|
| 《 一 一 一 一 一 一 一 一 一 一 一 一 一 一 一 一 一 一 一 | 周際網路選項<br>便首頁   管理瀏覽器附加元件   <u>刪除瀏覽歷程記錄及 Cookie</u> |
|                                         |                                                     |
|                                         |                                                     |
| 一般 安全性 隣                                | 番私權 内容 連線 程式 進階                                     |
| 首頁 -                                    |                                                     |
|                                         | ;要建业自具案与I標載,請分行輸入個別的網址(R)                           |
|                                         | terps//go.merosofi.com/twink/p/senkid=019/9/@pe=0et |
|                                         | ~                                                   |
| 56.51                                   | 使用目前的網頁(C) 使用預設值(F) 使用新的索引標籤(U)                     |
| ◎ 啟動時顯                                  | 雨下上次工作階段中的索引標籤(B)                                   |
| <ul> <li></li></ul>                     | 原示首頁(H)                                             |
| 索引標籤                                    |                                                     |
| 變更以索引相                                  | 標籤顯示網頁的方式。                索引標籤(T)                   |
| 瀏覽歷住記録                                  | 、歷程記錄、Cookie、儲存的廖碼及網頁表單資訊。                          |
| □ 結束時刪                                  | □除瀏覽歷程記錄(W)                                         |
|                                         | 刪除(D 設定(S)                                          |
| 夕卜翟見                                    |                                                     |
| 色彩(O)                                   | ) 語言(L) 字型(N) 協助工具(C)                               |
|                                         |                                                     |
|                                         |                                                     |
|                                         |                                                     |
|                                         | 確定 取消 套用(A)                                         |

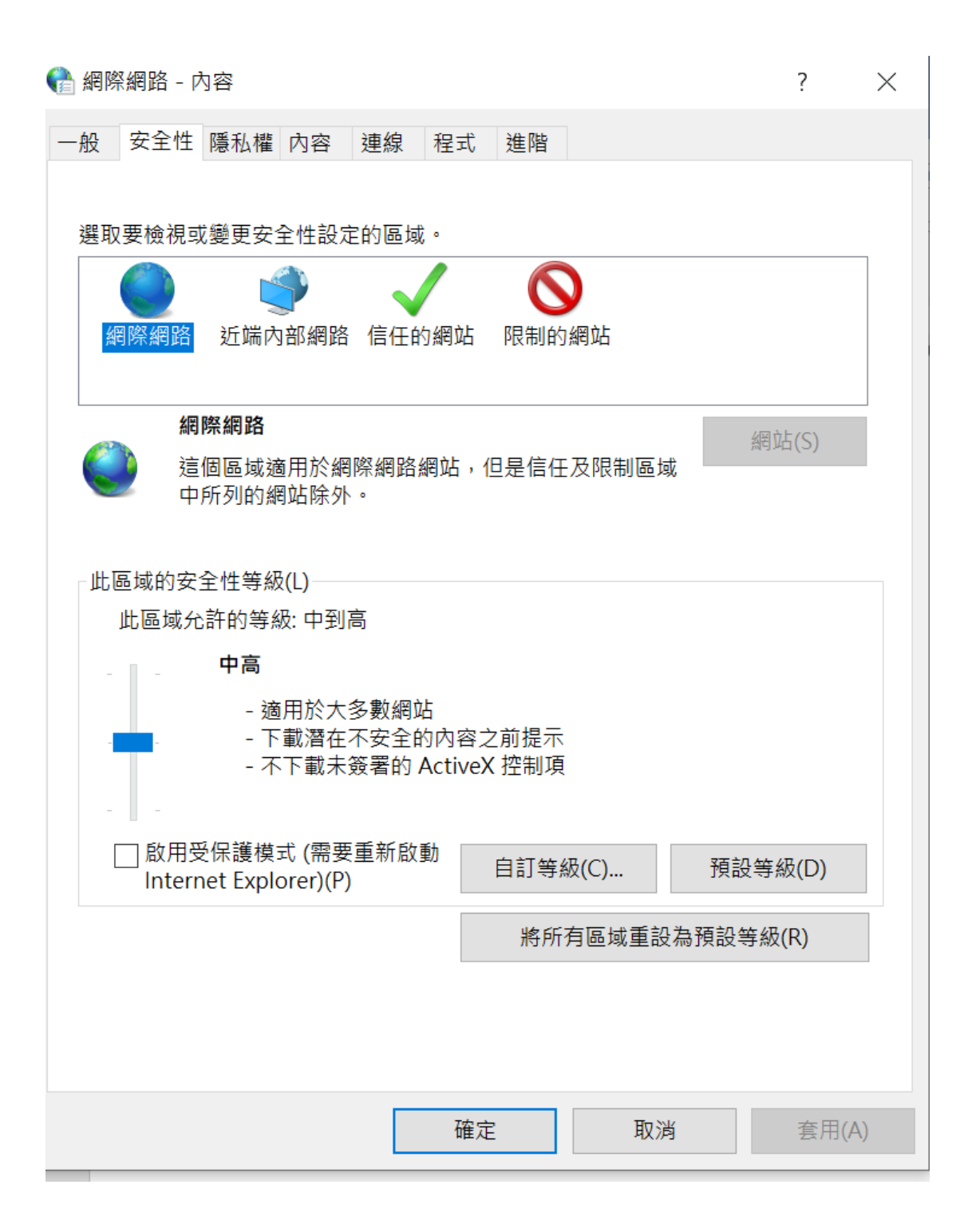

| 훰 網站資料設定                                               | ?                | ×            |  |  |  |  |  |  |  |  |
|--------------------------------------------------------|------------------|--------------|--|--|--|--|--|--|--|--|
| Temporary Internet Files 歷程記錄 快取與資料庫                   |                  |              |  |  |  |  |  |  |  |  |
| Internet Explorer 會儲存網頁、影像及媒體,讓之後的檢視更快速。               |                  |              |  |  |  |  |  |  |  |  |
| 檢查儲存的畫面是否有較新的版本:                                       | 檢查儲存的畫面是否有較新的版本: |              |  |  |  |  |  |  |  |  |
| ● 每次造訪網頁時(E)                                           |                  |              |  |  |  |  |  |  |  |  |
| ○每次啟動 Internet Explorer 時(S)                           |                  |              |  |  |  |  |  |  |  |  |
| ○ 自動(A)                                                |                  |              |  |  |  |  |  |  |  |  |
| ○ 永不(N)                                                |                  |              |  |  |  |  |  |  |  |  |
| 使用的磁碟空間 (8-1024MB)(D) 330<br>(建議大小:50-250MB)           |                  |              |  |  |  |  |  |  |  |  |
| 目前的位置:                                                 |                  |              |  |  |  |  |  |  |  |  |
| C:\Users\user\AppData\Local\Microsoft\Windows\INetCach | e\               |              |  |  |  |  |  |  |  |  |
|                                                        |                  |              |  |  |  |  |  |  |  |  |
| 移動資料夾(M) 檢視物件(O) 檢視檔案(                                 | V)               |              |  |  |  |  |  |  |  |  |
| 催定                                                     | 取消               | á            |  |  |  |  |  |  |  |  |
|                                                        |                  | <b>9</b> 👳 9 |  |  |  |  |  |  |  |  |

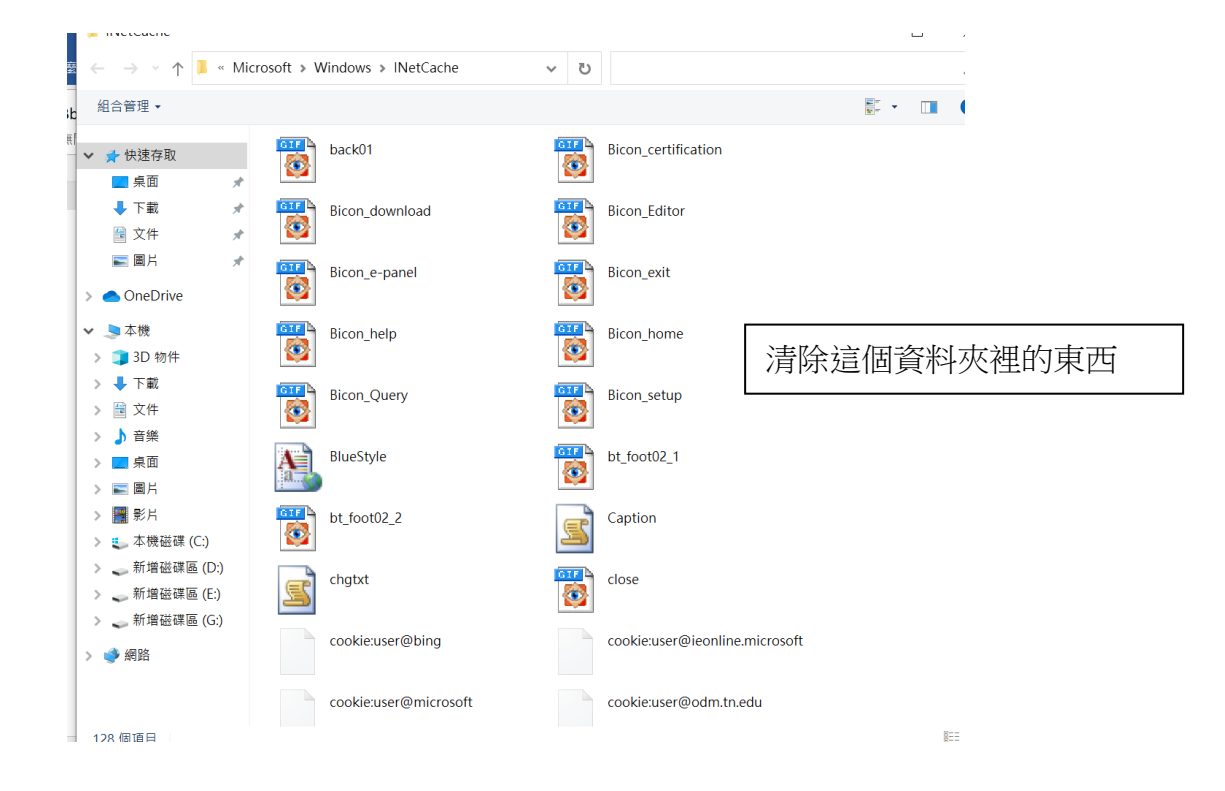

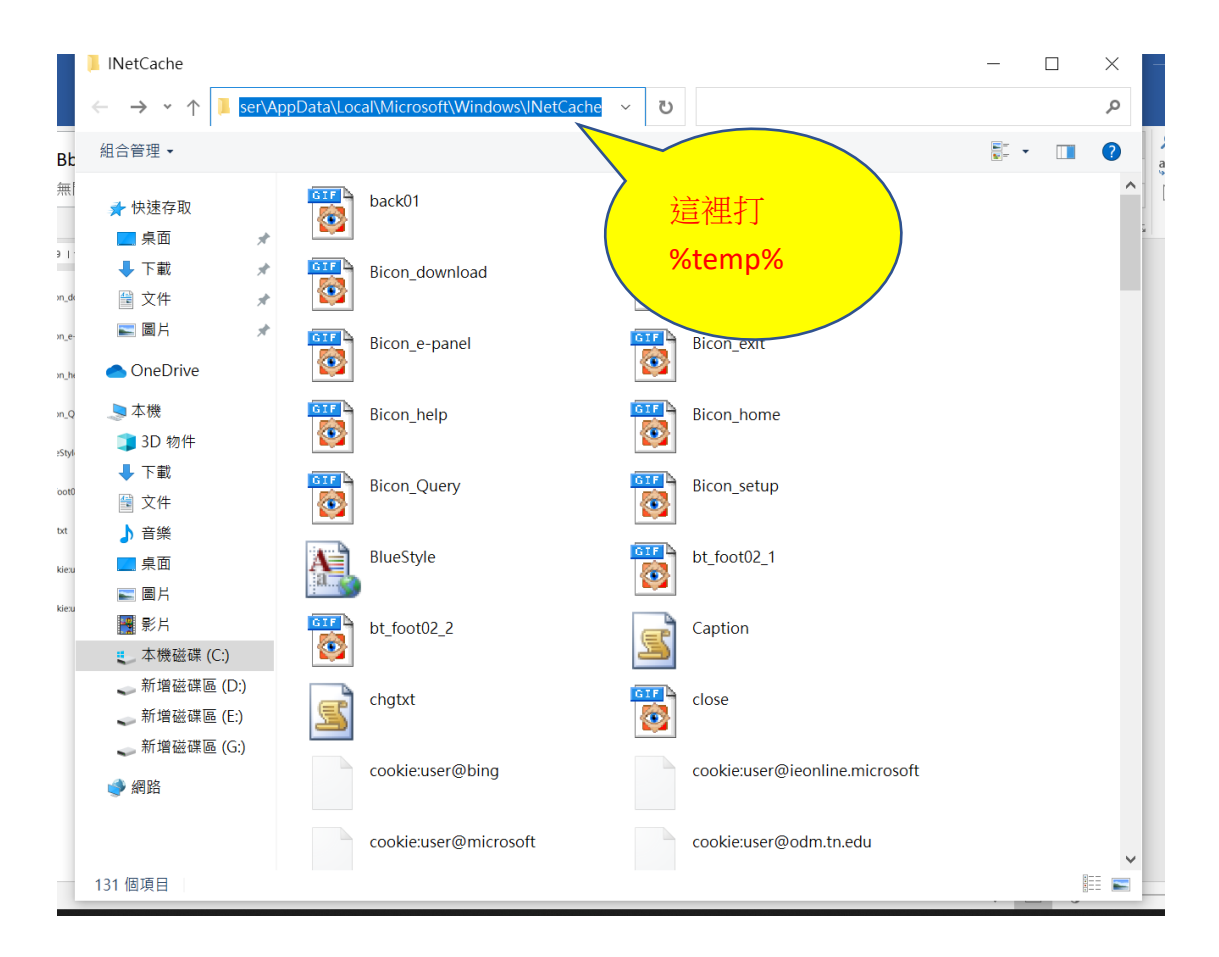

| 福業 常用 共用 檢視     《    》    ②                                                                                                    |                                     |                                |          |                       |  |  |  |  |  |  |
|----------------------------------------------------------------------------------------------------|-------------------------------------|--------------------------------|----------|-----------------------|--|--|--|--|--|--|
| ← → • ↑ 🖡 «                                                                                                    | ser > AppData > Local > Temp > ~    |                                | م        |                       |  |  |  |  |  |  |
| <b>4</b> 柏迪方面                                                                                                    | 2稱 ^                                | 修改日期                           | 類型       | 大小 ^                  |  |  |  |  |  |  |
| ■ 桌面                                                                                                    | <mark>⊫</mark> 3_13                 | 2023/2/23 下午 03:08             | 檔案資料夾    | 5                     |  |  |  |  |  |  |
|                                                                                                    | 📔 acrobat_sbx                       | 2023/2/23 上午 11:20             | 檔案資料夾    |                       |  |  |  |  |  |  |
|                                                                                                    | acrord32_super_sbx                  | 2023/2/23 上午 11:20             | 檔案資料夾    | _                     |  |  |  |  |  |  |
| I × 1+                                                                                                    | hsperfdata_user                     | 2023/2/23 下午 12:42             | 檔案資料夾    | _                     |  |  |  |  |  |  |
| ▶ 圖片                                                                                                    | 📜 jna-3599307                       | 2023/2/23 下午 12:39             | 檔案資料夾    | _                     |  |  |  |  |  |  |
| length and the contract of the contract of the | 📙 line                              | 2023/2/23 上午 11:40             | 檔案資料夾    |                       |  |  |  |  |  |  |
|                                                                                                    | Low                                 | 2023/2/23 上午 11:12             | 檔案資料夾    |                       |  |  |  |  |  |  |
| 🗢 本機                                                                                                    | Rar\$EXa7824.40081                  | 2023/2/24 上午 08:35             | 檔案資料夾    |                       |  |  |  |  |  |  |
| 🧊 3D 物件                                                                                                    | TCD2C9A.tmp                         | 2023/2/24 上午 08:59             | 檔案資料夾    |                       |  |  |  |  |  |  |
| 🖊 下載                                                                                                    | TCD2C9B.tmp                         | 2023/2/24 上 <u>午 08:59</u>     | 檔案資料夾    |                       |  |  |  |  |  |  |
| 🖺 文件                                                                                                    | TCD2C9C.tmp                         | 2023/2/24 ±                    |          |                       |  |  |  |  |  |  |
| ▶ 音樂                                                                                                    | TCD2C9D.tmp                         | 2023/2/24上 一惊                  | 阿际垣间的    | 「科火性的」                |  |  |  |  |  |  |
| ■ 卓面                                                                                                    | TCD2C9E.tmp                         | 2023/2/24 ± +                  | 法不占的#    | 告安计位了                 |  |  |  |  |  |  |
|                                                                                                    | 📜 TCD2C9F.tmp                       | 2023/2/24上 ビー '                | /月717年印1 | h<br>余<br>机<br>异<br>」 |  |  |  |  |  |  |
|                                                                                                    | TCD2C99.tmp                         | 2023/2/24 上 <del>十 08:59</del> | 愊朱貞科火    |                       |  |  |  |  |  |  |
| 🎽 影片                                                                                                    | 📕 TCD2CA0.tmp                       | 2023/2/24 上午 08:59             | 檔案資料夾    |                       |  |  |  |  |  |  |
| 🌉 本機磁碟 (C:)                                                                                                    | TCD2CA1.tmp                         | 2023/2/24 上午 08:59             | 檔案資料夾    |                       |  |  |  |  |  |  |
| 🧅 新增磁碟區 (D:)                                                                                                    | TCD2CA2.tmp                         | 2023/2/24 上午 08:59             | 檔案資料夾    |                       |  |  |  |  |  |  |
| 🥁 新增磁碟區 (E:)                                                                                                    | TCD2CB3.tmp                         | 2023/2/24 上午 08:59             | 檔案資料夾    |                       |  |  |  |  |  |  |
| 🧅 新增磁碟區 (G:)                                                                                                    | TCD2CB4.tmp                         | 2023/2/24 上午 08:59             | 檔案資料夾    |                       |  |  |  |  |  |  |
|                                                                                                    | VBE                                 | 2023/2/24 上午 08:59             | 檔案資料夾    |                       |  |  |  |  |  |  |
| 🔮 網路                                                                                                    | ses                                 | 2023/2/23 上午 11:11             | SES 檔案   |                       |  |  |  |  |  |  |
|                                                                                                    | 241D28B9-CDED-4DBF-B06A-8D7A352F16B | 2023/2/24 上午 08:59             | DAT 檔案   |                       |  |  |  |  |  |  |
|                                                                                                    | ~DF5BB954C12A49BF6E.TMP             | 2023/2/24 上午 09:09             | TMP 檔案   | ~                     |  |  |  |  |  |  |
| 81 個項目                                                                                                    | <                                   |                                |          |                       |  |  |  |  |  |  |

| 🔮 網際網路 - 內容                    | ? ×                       |
|--------------------------------|---------------------------|
| 一般 安全性 隱私權 內容 連線 程式 進          | 階                         |
|                                |                           |
| 若要建立首頁索引標籤,請分行輸                | 入個方的網址(R)                 |
| https://go.microsoft.com/fwlin | k/p/?Linkld=619797&pc=UE( |
|                                |                           |
| 使用日前的網百(() 使用預調                | 没值(F) 使用新的索引標籤(U)         |
| 啟動                             |                           |
| ○ 啟動時顯示上次工作階段中的索引標籤(B)         | )                         |
| ● 啟動時顯示首頁(H)                   |                           |
| 索引標籤                           |                           |
| 變更以索引標籤顯示網頁的方式。                | 索引標籤(T)                   |
| 瀏覽歷程記録<br>                     | 雄乃纲百夫谓姿却。                 |
| □ 结束時刪除瀏覽歷程記錄(W)               | 嵋汉和頃衣千貫削。                 |
|                                |                           |
|                                | 删陈(D) 設定(S)               |
| 外觀                             |                           |
| 色彩(O) 語言(L)                    | 字型(N) 協助工具(E)             |
|                                |                           |
|                                |                           |
|                                | 7. 11                     |
| 確定                             | 取消 套用(A)                  |

| 」網隊  | 梁網路 - 1   | 为容           |                  |                    | ~ _ ~            | <u> </u>                                                                                                    |          |               | ?    | ×   |
|------|-----------|--------------|------------------|--------------------|------------------|----------------------------------------------------------------------------------------------------|----------|---------------|------|-----|
| 般    | 安全性       | 隱私權          | 內容               | 連線                 | 程式               | 進階                                                                                                    |          |               |      |     |
| 却守   | -         |              |                  |                    |                  |                                                                                                    |          |               |      |     |
| 12.4 |           |              |                  |                    |                  |                                                                                                    |          |               |      |     |
|      |           | ][建議的        | 網站]              |                    |                  | - 1                                                                                                    | 51.5     |               | -    | ^   |
|      |           | Interne      | 科外他的<br>St Explo | 元 (Inter<br>ver 語? | rnet Exp<br>完朗容彩 | olorer 之<br>に同步功能                                                                                                    | 27)<br>E |               |      |     |
|      | ☑啟用       | 自動當機         | 光<br>表復原*        |                    |                  | 1-10-2016                                                                                                    | 6        |               |      |     |
|      | ☑ 啟用      | 快速翻頁         | [(含網]            | 頁預測)               | )                |                                                                                                    |          |               |      |     |
|      | ☑ 啟用      | 協力廠商         | <b>馸瀏覽器</b>      | 延伸*                |                  |                                                                                                    |          |               |      |     |
|      |           | 網負中預         | 安鈕和控             | 制項的                | 圖形樣              | ΞŪ                                                                                                    |          |               |      |     |
|      | □理稲       | 5加底線<br>2遠不加 |                  |                    |                  |                                                                                                    |          |               |      |     |
|      | • Ē       | 動            |                  |                    |                  |                                                                                                    |          |               |      |     |
|      | ○∉        | 的彩變化         |                  |                    |                  |                                                                                                    |          |               |      |     |
|      | ☑ 隱藏      | 開啟 Mi        | crosoft          | Edge I             | 的按鈕(             | (在 [新索                                                                                                    | 引標籤] 按鉛  | 且旁邊)          |      |     |
|      |           | 1[記錄] 1      | 阳 [我的<br>⊣TTP 鋅  | 最変  「<br>#誤卸自      | 甲禾使用             | 的資料及                                                                                                    | **       |               |      |     |
|      |           |              | IIII ya⊨         |                    | ~                |                                                                                                    |          |               | •    | ~   |
| k (  | *重新啟動     | 助電腦後に        | 才會生交             | 文                  |                  |                                                                                                    |          |               |      |     |
|      |           |              |                  |                    |                  |                                                                                                    | 還原進降     | 皆預設值          | (R)  |     |
| 重設   | Interne   | et Explor    | er 設定            |                    |                  |                                                                                                    |          |               |      |     |
|      | ≰ Interne | et Exploi    | rer 的詞           | 定重設                | 為預設              | 設定。                                                                                                    |          | <b>=</b> = ±1 |      |     |
|      |           |              |                  |                    |                  |                                                                                                    |          | 重き            | ž(S) |     |
| 5    | マ有當瀏り     | 寶器處於         | 無法使用             | <b></b> 用狀態的       | 時,才能             | き しんしょう しんしゅう しんしゅ しんしゅ |          |               |      |     |
|      |           |              |                  |                    |                  |                                                                                                    |          |               |      |     |
|      |           |              |                  |                    |                  |                                                                                                    |          |               |      |     |
|      |           |              |                  |                    |                  |                                                                                                    |          |               |      |     |
|      |           |              |                  |                    |                  |                                                                                                    |          |               |      |     |
|      |           |              |                  |                    |                  | -                                                                                                    | Ho NK    |               | 本田   |     |
|      |           |              |                  |                    | 11度ス             | =                                                                                                    | JX / 内   |               | 要用   | (A) |

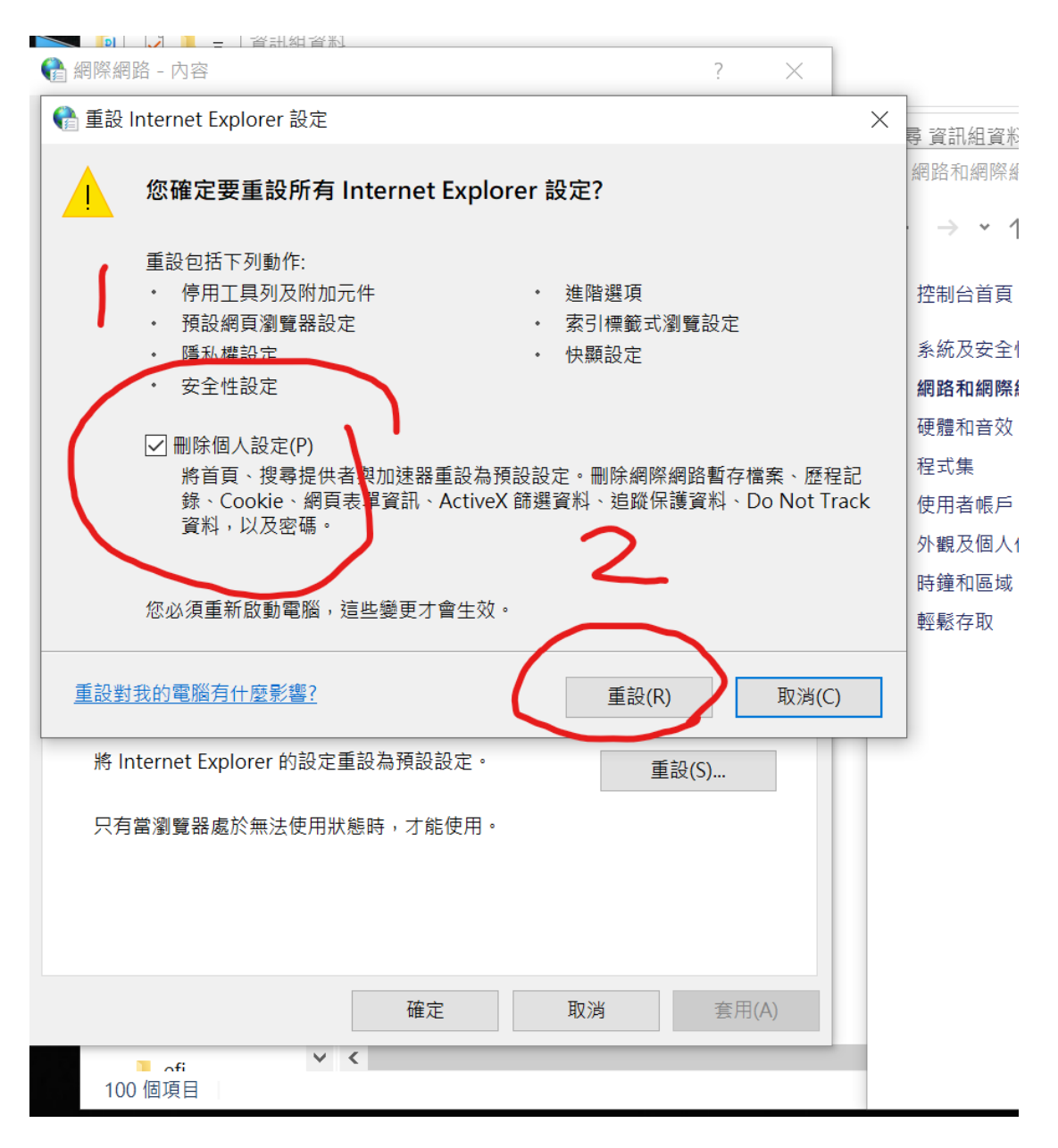

3. 重開機一次,再接下列的步驟。(不一定要 重開機)

| 網際網路 - 內容                                          | ? ×     | -  |
|----------------------------------------------------|---------|----|
| 一般 安全性 隱私權 內容 連線 程式 進階                             |         | Ē. |
|                                                    |         |    |
| 選取要檢視或變更安全性設定的區域。                                  |         | -  |
| 網際網路 近端內部網路 信任的網站 限制的網站                            |         | 1  |
| 信任的網站                                              | 经型户上(C) |    |
| 這個區域包含您相信不會損害電腦或檔案的網站。                             | 2010(3) |    |
| 這個區域中具有網站。                                         |         |    |
| 此區域的安全性等級(L)                                       |         |    |
| 此區域允許的等級: 全部                                       |         |    |
| . Ф                                                |         |    |
| - 下載可能不安全之內容前會先提示                                  |         |    |
| - 未簽署的 ActiveX 控制項不會被下載                            |         |    |
|                                                    |         |    |
|                                                    |         |    |
| □ 啟用受保護模式 (器要重新啟動<br>Internet Explorer)(P) 自訂等級(C) | 預設等級(D) |    |
| 將所有區域重設為                                           | 預設等級(R) |    |
|                                                    |         |    |
|                                                    |         |    |
|                                                    |         |    |
| 確定取消                                               | 套用(A)   |    |
|                                                    |         |    |

| 😭 網際網路 - 內容                                                                                              | ? ×                   |
|----------------------------------------------------------------------------------------------------|-----------------------|
| 信任的網站                                                                                                    | ×                     |
| 您可從此區域新增及移除網站。這個區域的所有<br>性設定。                                                                            | 与網站會使用區域的安全           |
| 將這個網站新增到區域(D):                                                                                           |                       |
| 網站(W):<br>http://edit.tainan.gov.tw                                                                      | 如果沒有 http://的話可以增加進去。 |
| http://edit.tainan.gov.tw<br>http://edit.tn.edu.tw<br>http://edit.tn.edu.tw<br>http://edoc.tncghb.gov.tw | ~                     |
| □ 此區域內的所有網站需要伺服器驗證 (https:)(S)                                                                           |                       |
|                                                                                                    | 關閉(C)                 |
| 將所有區均                                                                                                    | 或重設為預設等級(R)           |
|                                                                                                    |                       |
| 確定                                                                                                    | <b>取淌</b> 套用(A)       |

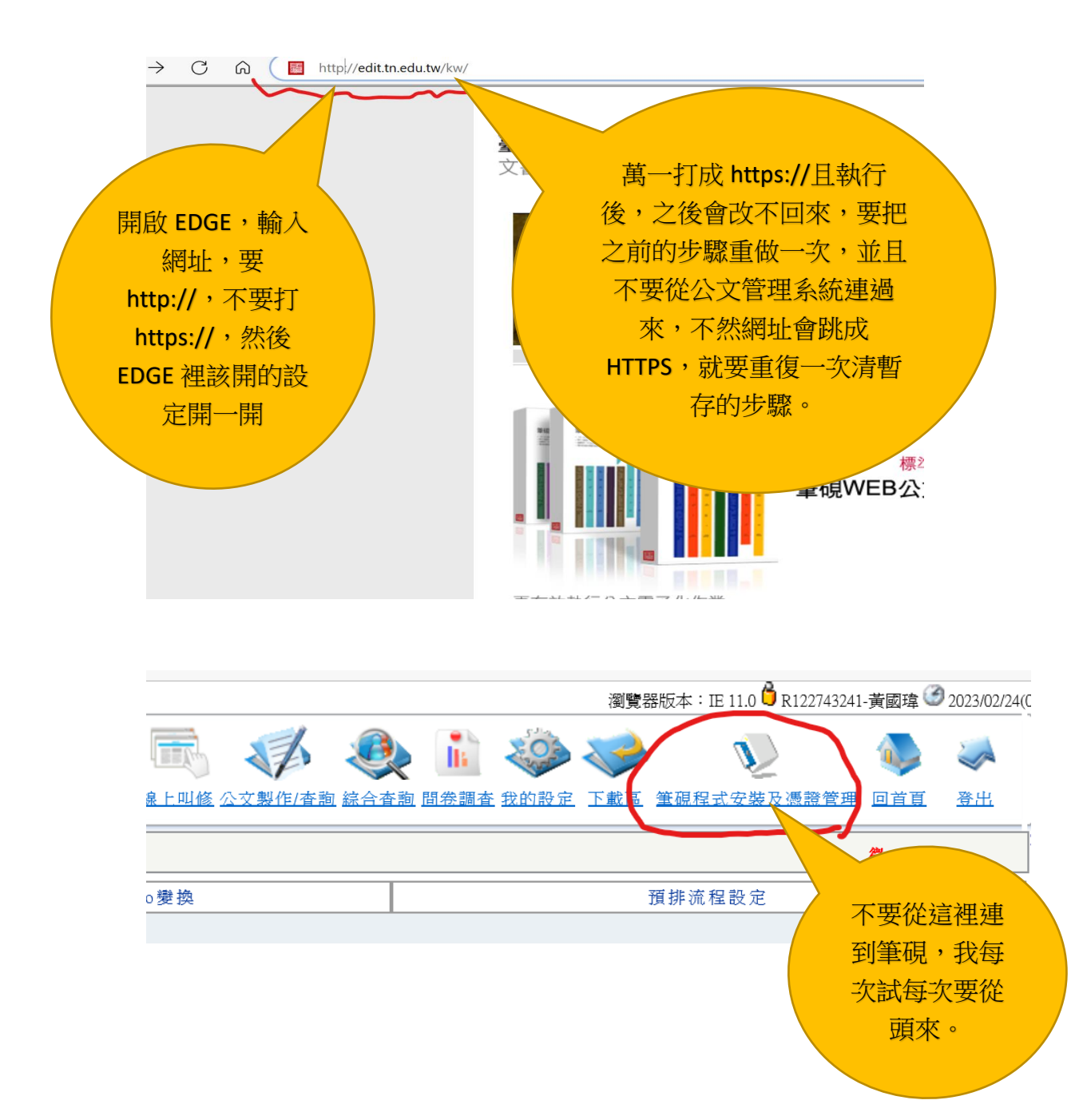

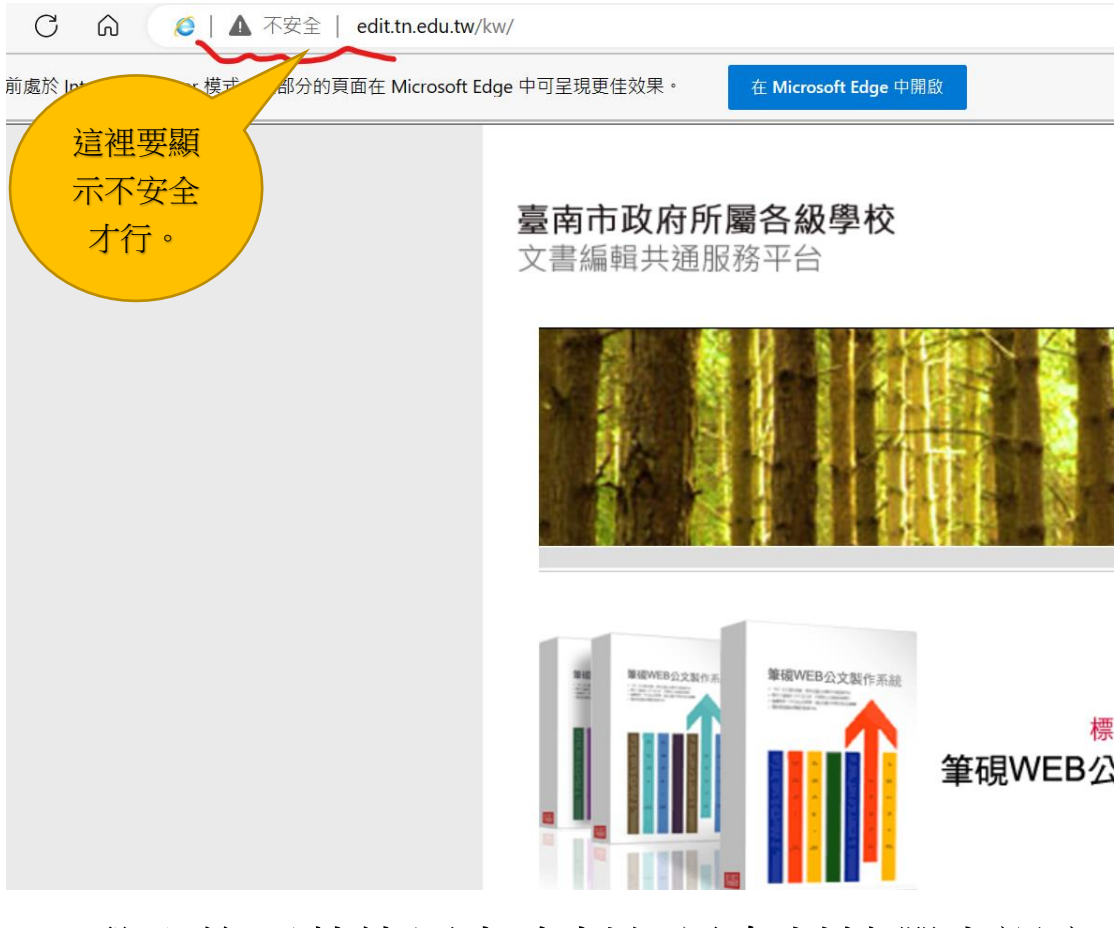

4.登入後下載使用者資料如果有封鎖彈出視窗 記得打開。